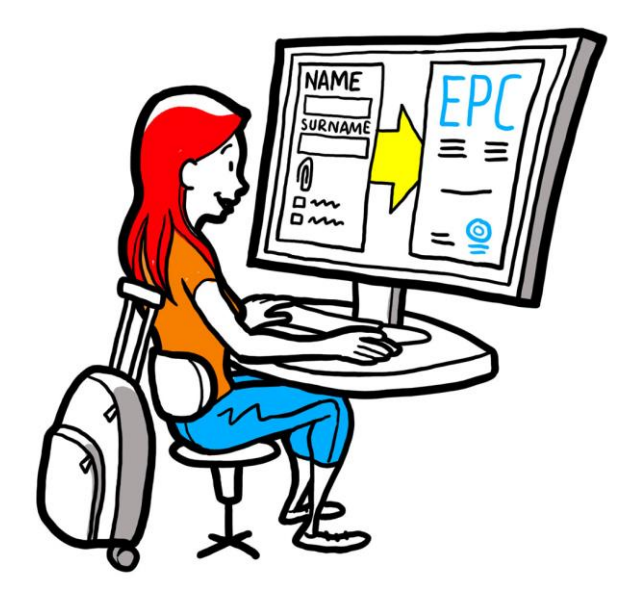

# Europos profesinė kortelė Naudotojo vadovas kompetentingoms institucijoms

2016 m. vasario 2 d.

1.1 versija

Europos Komisija DG GROW — R4

## Europos profesinė kortelė

## NAUDOTOJO VADOVAS

## Europos profesinė kortelė NAUDOTOJO VADOVAS

## Dokumento pakeitimai

| Data       | Versijos<br>numeris | Dokumento versijos                      |  |
|------------|---------------------|-----------------------------------------|--|
| 2015-10-05 | 0.1                 | Pirminė versija                         |  |
| 2015-11-16 | 0.2                 | Komisijos redaktorių versija            |  |
| 2015-11-20 | 1.0                 | Galutinė versija, parengta platinti     |  |
| 2016-02-02 | 1.1                 | Etikečių revizija, pataisos ir vertimas |  |
|            |                     |                                         |  |
|            |                     |                                         |  |
|            |                     |                                         |  |
|            |                     |                                         |  |
|            |                     |                                         |  |

## Europos profesinė kortelė

## NAUDOTOJO VADOVAS

Turinys

| 1 | Įvadas                                                                                                    | 7  |
|---|----------------------------------------------------------------------------------------------------|----|
|   | 1.1Apimtis ir tikslas                                                                                                    | 7  |
|   | 1.2EPC idėja                                                                                                    | 7  |
|   | 1.3Pagrindiniai faktai                                                                                                    | 8  |
| 2 | EPC procedūra                                                                                                    | 9  |
|   | 2.1Įvadas                                                                                                    | 9  |
|   | 2.2Darbo procedūros ir etapai                                                                                                    | 10 |
|   | 2.3Teisiniai ir techniniai terminai                                                                                                    | 12 |
| 3 | EPC paraiškų tvarkymas paraiškos teikėjo valstybėje narėje                                                                                            | 16 |
|   | 3.11 etapas. Prisijungimas prie sistemos ir paraiškos atidarymas                                                                                      | 16 |
|   | 3.22 etapas. Gautos paraiškos priėmimas arba persiuntimas                                                                                             | 17 |
|   | 3.33 etapas. Paraiškos atmetimas                                                                                                    | 18 |
|   | 3.44 etapas. Trūkstamų dokumentų prašymas                                                                                                    | 19 |
|   | 3.55 etapas. Patvirtinimas, kad pateikti visi paraiškos dokumentai                                                                                    | 20 |
|   | 3.66 etapas. Dokumentų ir informacijos autentiškumo ir galiojimo vertinimas                                                                           | 20 |
|   | 3.77 etapas. Paraiškos redagavimas                                                                                                    | 22 |
|   | 3.88a etapas. Paraiškos perdavimas priimančiajai valstybei narei (įsisteigimo ir laikino<br>judumo atvejai pagal 7 straipsnio 4 dalį)                 | 22 |
|   | 3.98b etapas. Paraiškos patvirtinimas arba atmetimas (laikino judumo atvejais be išankstinio kvalifikacijos tikrinimo)                                | 23 |
|   | 3.10 .9 etapas. Patvirtintos EPC paraiškos galiojimo sustabdymas ir atnaujinimas (laikino<br>judumo atvejais be išankstinio kvalifikacijos tikrinimo) | 24 |
|   | 3.11 .10 etapas. Patvirtintos EPC paraiškos galiojimo pratęsimas (laikino judumo atvejais be<br>išankstinio kvalifikacijos tikrinimo)                 | 24 |
| 4 | EPC paraiškų tvarkymas priimančiojoje valstybėje narėje                                                                                               | 26 |
|   | 4.11 etapas. Gautos paraiškos atvertimas ir priėmimas                                                                                                 | 26 |
|   | 4.22 etapas. Prašymas pateikti dokumentų ar papildomos informacijos                                                                                   | 26 |
|   | 4.33 etapas. Tylaus pripažinimo laikotarpio pratęsimas                                                                                                | 27 |
|   | 4.44 etapas. Kompensacinių priemonių taikymas                                                                                                    | 27 |
|   | 4.55 etapas. Atsisakymas pripažinti kvalifikaciją                                                                                                    | 28 |
|   | 4.66 etapas. Kvalifikacijos pripažinimas                                                                                                    | 29 |
|   | 4.77 etapas. Suteikto kvalifikacijos pripažinimo atšaukimas                                                                                           | 29 |

## Europos profesinė kortelė

# NAUDOTOJO VADOVAS

| 5 | Papildomos funkcijos, kuriomis gali naudotis kompetentingos institucijos          | 31 |
|---|-----------------------------------------------------------------------------------|----|
|   | 5.1Dokumentų pridėjimas prie EPC paraiškos                                        |    |
|   | 5.2Keitimasis informacija su specialistu                                          |    |
|   | 5.3Keitimasis žinutėmis ir informacija su kitomis kompetentingomis institucijomis |    |
|   | 5.4Specialisto duomenų redagavimas                                                |    |
|   | 5.5Asmens duomenų šalinimas                                                       |    |
|   | 5.6Rašytinės paraiškos                                                            |    |
|   | 5.7Galimybė trečiosioms šalims patikrinti galiojimą                               |    |
|   | 5.8Mokesčių už paslaugas tvarkymas                                                |    |
| 6 | EPC paraiškų paskyrimas kompetentingoms institucijoms                             |    |
| 7 | Žodynėlis                                                                         |    |
| 8 | Pagalbiniai šaltiniai                                                             | 40 |

## 1 Įvadas

## **1.1 Apimtis ir tikslas**

Šiame dokumente apžvelgiama Europos profesinės kortelės (EPC) procedūra ir užduotys, kurias kompetentingos institucijos turėtų atlikti naudodamosi Vidaus rinkos informacine (IMI) sistema.

Šiame vadove pateikiama:

- pagrindiniai procedūros elementai;
- išsamus darbo eigos aprašymas;
- nurodomi teisės aktais nustatyti terminai, per kuriuos institucijos privalo atlikti savo užduotis.

Vadove nepateikiama informacijos apie EPC paraiškų teikėjų naudojamą sistemą. Bus užsiminta apie kitas IMI priemones, kurias galbūt naudos EPC paraiškas tvarkančios institucijos, bet jos nebus išsamiai paaiškinamos. Jeigu jums reikia daugiau informacijos apie kitas IMI priemones, šiame vadove pateikiamas pagalbinių šaltinių sąrašas.

## 1.2 EPC idėja

Europos profesinės kortelės procedūra yra pirmoji visoje ES taikoma elektroninė procedūra, skirta specialistams, siekiantiems savo kvalifikacijos pripažinimo. Ji sudaryta iš paprastų ir aiškių etapų ir padės specialistams pasiekti, kad jų profesinė kvalifikacija būtų pripažinta kitose ES šalyse. Norima, kad suinteresuotieji asmenys gautų reikiamą informaciją ir dokumentus naudodamiesi specialia internetine priemone, taip pat galėtų bendrauti tarpusavyje nepaisydami kalbos barjero.

EPC priemonė skirta tiek specialistams, tiek kompetentingoms institucijoms.

Specialistams EPC priemonė naudinga, nes jie gali:

- gauti bendros informacijos apie paskirties šalyje reikalingus dokumentus, tolesnes procedūras ir galimas susijusias išlaidas;
- greitai ir paprastai bet kuriuo metu ir bet kurioje ES vietoje atlikti visus administracinius formalumus;
- naudotis skaidriomis ir aiškiomis priemonėmis, suteikiančiomis galimybę bendrauti gimtąja kalba su paraiškas tvarkančiomis institucijomis;
- atnaujinti asmens duomenis ir apsaugoti nuo galimo informacijos nutekėjimo;
- be didelio vargo paprašyti pripažinti jų kvalifikaciją kitose šalyse ir pasinaudoti tais pačiais dokumentais teikdami kitas paraiškas.

Kompetentingoms institucijoms EPC priemonė naudinga, nes jos gali:

- taikyti standartizuotas ir susistemintas procedūras visoje ES;
- aiškiai ir paprastai tvarkyti paraiškos teikėjų duomenis, todėl joms lengviau priimti sprendimus;
- naudotis sisteminiu ryšių kanalu su specialistais ir kitomis kompetentingomis institucijomis, nevaržomos kalbos barjero;

- naudotis duomenų apsaugos sistema, atitinkančia IMI reglamento reikalavimus ir suteikiančia reikiamą prieigą tik atitinkamiems subjektams;
- dalytis administravimo patirtimi ir prisidėti prie ES šalių tarpusavio pasitikėjimo didinimo.

EPC veikimas grindžiamas dviejų internetinių sistemų, iš kurių viena skirta specialistams, o kita – kompetentingoms institucijoms, sąveika. Šios sistemos suteikia galimybę vykstant pripažinimo procedūrai saugiai keistis informacija ir dokumentais.

Šias dvi sistemas papildo:

- specialus svetainės "Jūsų Europa" skyrius (<u>http://europa.eu/youreurope/</u>), kuriame pateikiama bendros informacijos apie šią procedūrą, reikalingus dokumentus ir galimas susijusias išlaidas;
- papildoma internetinė priemonė, kuria tikrinamas sistemos parengtų EPC pažymėjimų autentiškumas ir patikrinami pripažinimo procedūros rezultatai.

#### **1.3** Pagrindiniai faktai

Europos profesinė kortelė yra esminis modernizuotos Profesinių kvalifikacijų direktyvos, kuria nustatomos reglamentuojamų profesijų atstovų judumas Europoje, elementas. Modernizavimo procesas buvo baigtas 2013 m. pabaigoje priėmus Direktyvą 2013/55/ES (kuria iš dalies keičiama Direktyva 2005/36/EB). EPC nuostatos pateiktos iš dalies pakeistos Direktyvos 2005/36/EB 4a–4e straipsniuose ir Direktyvos 2013/55/EB 4–6 konstatuojamosiose dalyse.

Daugiau nuostatų, kuriomis paaiškinami techniniai procedūros aspektai, įtrauktos į Komisijos įgyvendinimo reglamentą (ES) 2015/983 ir jo priedus.

## 2 EPC procedūra

### 2.1 Įvadas

Specialistai gali teikti jų profesinės kvalifikacijos pripažinimo kitoje ES šalyje paraišką dėl dviejų pagrindinių priežasčių:

- 1. **norėdami įsisteigti**, t. y. ketindami apsigyventi paskirties šalyje ir nuolat verstis joje savo profesija;
- 2. **norėdami teikti paslaugas laikinai arba pavieniais atvejais** (trumpiau dėl laikino judumo), t. y. jie neketina apsigyventi paskirties šalyje. Tokiais atvejais specialistai lieka įsisteigę savo šalyje.

Priklausomai nuo profesijos pobūdžio ir pripažinimo tikslo procedūra bus skirtinga:

- 1. Įsisteigimo atvejai
  - **a.** Automatinis pripažinimas tai pripažinimo tvarka, taikoma reglamentuojamoms profesijoms, kurių atstovų būtinojo parengimo sąlygos suderintos Europos lygmeniu, t. y. bendrosios praktikos slaugytojams ir vaistininkams.
  - **b. Bendra tvarka** tai pripažinimo tvarka, taikoma profesijoms, neatitinkančioms automatinio pripažinimo sąlygų, t. y. fizioterapeutams, kalnų gidams, nekilnojamojo turto agentams.
- 2. Laikino judumo atvejai
  - **a. Su išankstiniu kvalifikacijos tikrinimu** tai pripažinimo tvarka, pagal kurią paskirties šalyje reikia patikrinti kvalifikaciją.
  - **b. Be išankstinio kvalifikacijos tikrinimo** tai pripažinimo tvarka, pagal kurią paskirties šalyje nereikia patikrinti kvalifikacijos.

Procedūroje dalyvaujantys subjektai ir teisės aktais nustatyti užduočių atlikimo terminai skirsis priklausomai nuo profesijos rūšies ir jai taikomos pripažinimo tvarkos. Paprastai EPC procedūroje dalyvauja trys subjektai:

- **specialistas** ES pilietis, siekiantis, kad jo profesinė kvalifikacija būtų pripažinta kitoje šalyje ir todėl teikiantis paraišką Europos profesinei kortelei gauti;
- paraiškos teikėjo šalies kompetentinga institucija specialisto valstybės narės kompetentinga institucija. Paraiškos teikėjo valstybė narė yra šalis, kurioje specialistas yra teisėtai įsisteigęs tuo metu, kai teikia paraišką. Jeigu specialistas nėra įsisteigęs jokioje valstybėje narėje, jo šalies kompetentinga institucija bus paskirtoji institucija toje valstybėje narėje, kurioje specialistas įgijo kvalifikaciją. Paraiškos teikėjo šalies kompetentinga institucija visų pirma turi patikrinti, ar pateikti ir yra priimtini visi reikalingi paraiškos dokumentai, ar patvirtinamieji dokumentai yra autentiški ir galiojantys;
- priimančiosios šalies kompetentinga institucija paskirties (priimančiosios) šalies kompetentinga institucija, pripažįstanti profesinę kvalifikaciją toje šalyje ir leidžianti išduoti EPC pažymėjimą (įsisteigimo ir laikino judumo su išankstiniu kvalifikacijos tikrinimu atvejais).

Ta pati valstybės narės arba regiono valstybinė institucija gal atlikti ir paraiškos teikėjo šalies kompetentingos institucijos, ir priimančiosios šalies kompetentingos institucijos funkcijas.

Paraiškoms teikti ir jų tvarkymo eigai stebėti specialistai naudojasi **EPC klientų aptarnavimo sistema**. Šiame vadove ji neaptariama.

Kompetentingos institucijos, tvarkydamos EPC paraiškas ir bendraudamos su jų teikėjais, naudojasi **IMI administracinio padalinio** sistema. Šiame vadove visų pirma aptariama, kaip ja naudotis.

## 2.2 Darbo procedūros ir etapai

Veiksmus, kuriuos turi atlikti kompetentingos institucijos, galima sugrupuoti į dvi kategorijas:

- **1 darbo procedūra**, taikoma įsisteigimo ir laikino judumo **su** išankstiniu kvalifikacijos tikrinimu atvejais;
- **2 darbo procedūra**, taikoma laikino judumo **be** išankstinio kvalifikacijos tikrinimo atvejais.

Svarbiausias šių dviejų procedūrų skirtumas yra tas, kad pagal pirmą procedūrą vertinant EPC paraiškas ir pripažįstant profesinę kvalifikaciją dalyvauja tiek paraiškos teikėjo valstybės narės, tiek priimančiosios valstybės narės kompetentingos institucijos. Kvalifikacijos pripažinimo paraišką patvirtina arba atmeta priimančioji valstybė narė.

Pagal antrą procedūrą sprendimą dėl pripažinimo priima paraiškos teikėjo valstybės narės institucija. Priimančiosios valstybės narės institucija tik informuojama.

#### 1 DARBO PROCEDŪRA

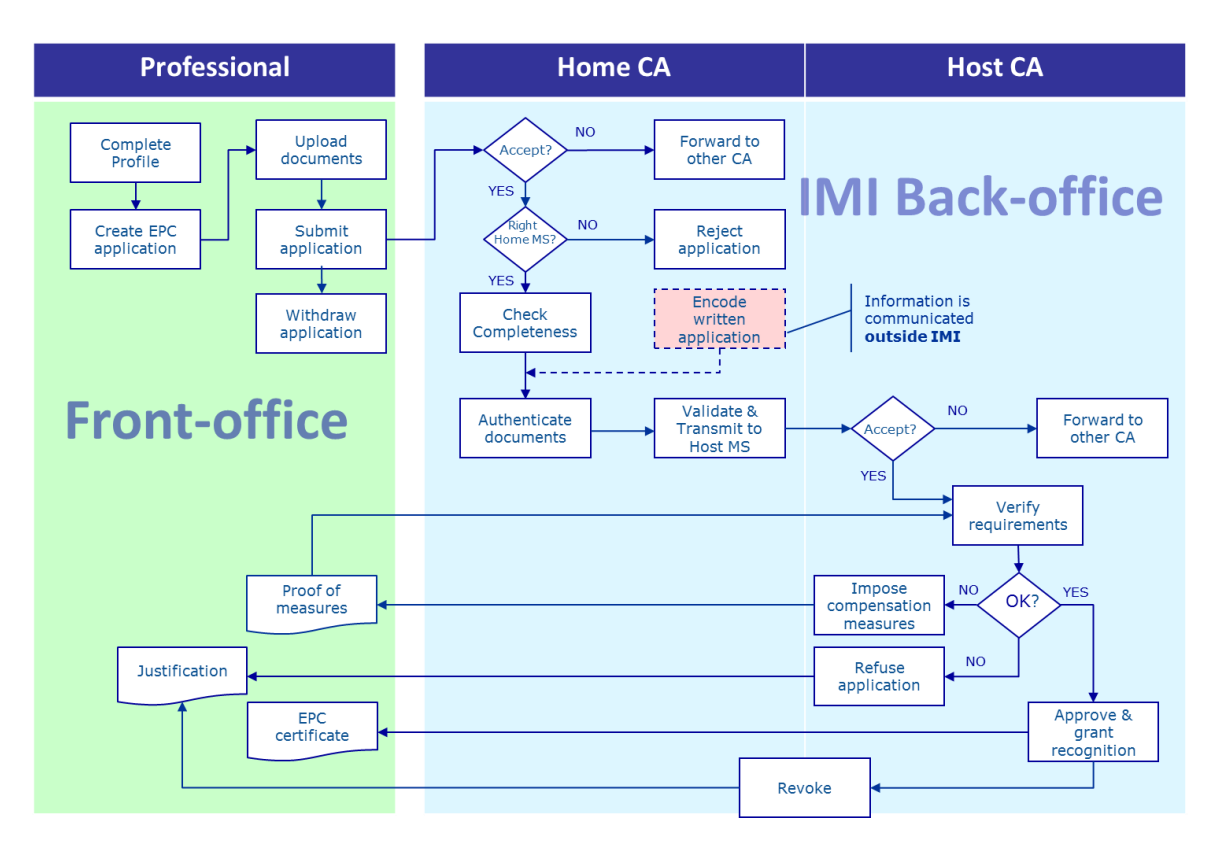

**Pagrindiniai 1 darbo procedūros etapai** (ši procedūra taikoma įsisteigimo ir laikino judumo su išankstiniu kvalifikacijos tikrinimu atvejais):

- Paraiškos teikėjo šalies kompetentinga institucija gauna ir priima EPC paraišką
- Paraiškos teikėjo šalies kompetentinga institucija patvirtina, kad pateikti visi paraiškos dokumentai, arba paprašo pateikti trūkstamus dokumentus
- Paraiškos teikėjo šalies kompetentinga institucija patikrina dokumentų autentiškumą ir galiojimą
- Paraiškos teikėjo šalies kompetentinga institucija patvirtina paraišką visais aspektais ir perduoda ją priimančiajai valstybei narei
- Priimančiosios šalies kompetentinga institucija gauna ir priima EPC paraišką
- Priimančiosios šalies kompetentinga institucija patikrina reikalavimų atitiktį ir patvirtinamuosius dokumentus
- Priimančiosios šalies kompetentinga institucija priima sprendimą pareikalauti kompensacinių priemonių, atmesti arba patvirtinti paraišką

#### 2 DARBO PROCEDŪRA

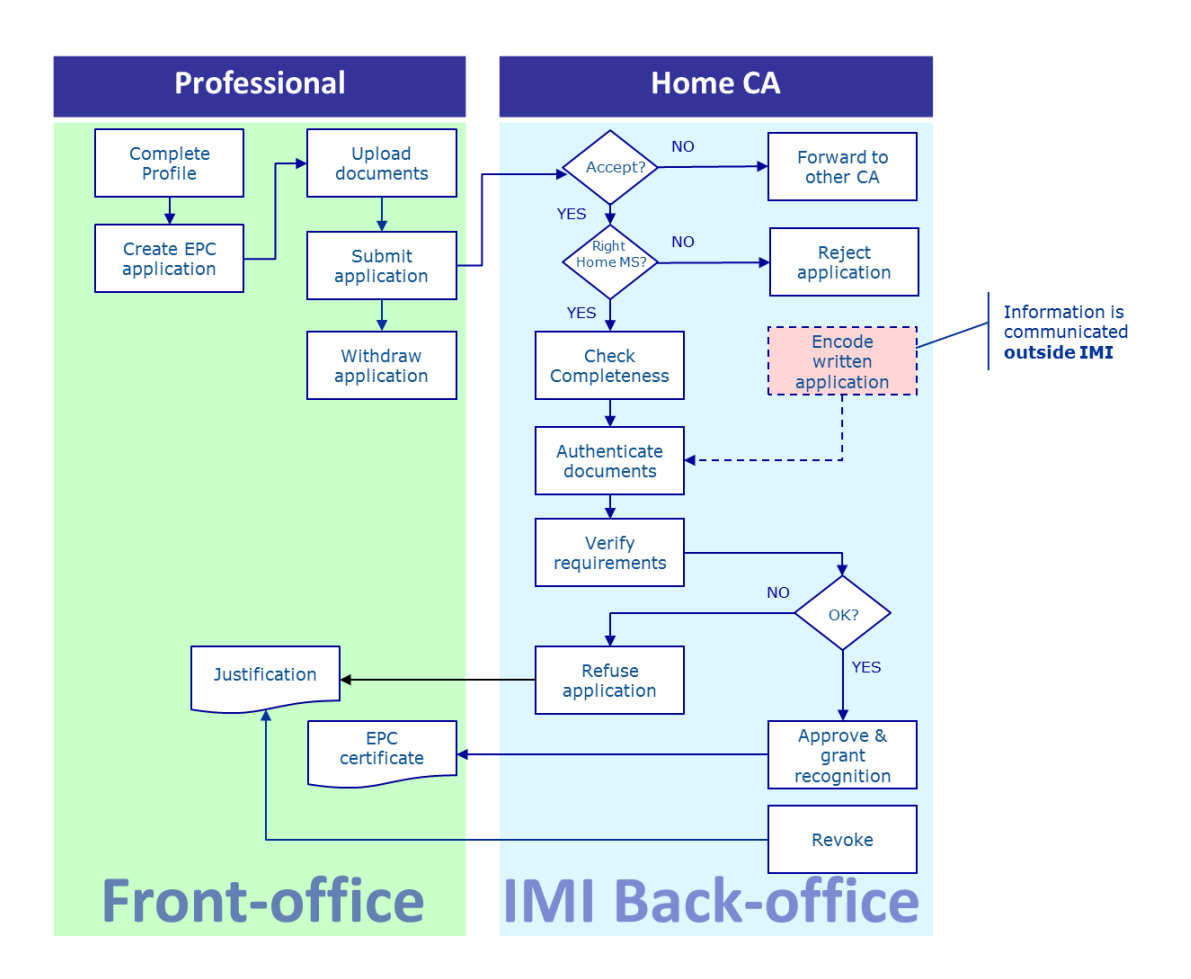

**Pagrindiniai 2 darbo procedūros etapai** (ši procedūra taikoma laikino judumo be išankstinio kvalifikacijos tikrinimo atvejais):

- Paraiškos teikėjo šalies kompetentinga institucija gauna ir priima paraišką
- Paraiškos teikėjo šalies kompetentinga institucija patvirtina, kad pateikti visi paraiškos dokumentai, arba paprašo pateikti trūkstamus dokumentus
- Paraiškos teikėjo šalies kompetentinga institucija patikrina reikalavimų atitiktį
- Paraiškos teikėjo šalies kompetentinga institucija patikrina dokumentų autentiškumą ir galiojimą
- Paraiškos teikėjo šalies kompetentinga institucija priima sprendimą atmesti arba patvirtinti paraišką

## 2.3 Teisiniai ir techniniai terminai

Teisės aktais nustatyti terminai, per kuriuos kompetentingos institucijos darbuotojai turi atlikti konkrečius veiksmus, priklauso nuo konkrečios profesijos ir jai taikomos pripažinimo tvarkos. Be teisės aktais nustatytų terminų, sistemoje reikia laikytis kai kurių techninių terminų siekiant užtikrinti, kad procedūra vyktų sklandžiai.

Toliau pateikiama apžvalginė terminų lentelė.

| Profesinių<br>kvalifikacijų<br>direktyva                                                     | 4d straipsnis                       |                |                                        |                |                                        | 4c straipsnis                                                   |                                                                 |  |
|----------------------------------------------------------------------------------------------|-------------------------------------|----------------|----------------------------------------|----------------|----------------------------------------|-----------------------------------------------------------------|-----------------------------------------------------------------|--|
| Tikslas                                                                                      | Įsisteigimas                        |                |                                        |                | Laikinas judumas                       |                                                                 |                                                                 |  |
| Profesija                                                                                    | Sveikatos apsaugos ir saugos sritis |                | Ne sveikatos apsaugos ir saugos sritis |                | Sveikatos apsaugos ir saugos sritis    |                                                                 | Ne sveikatos apsaugos ir saugos<br>sritis                       |  |
| Tvarka                                                                                       | Automatinis<br>pripažinimas         | Bendra tvarka  | Automatinis<br>pripažinimas            | Bendra tvarka  | Bendra tvarka, 7<br>straipsnio 4 dalis | Automatinis pripažinimas                                        | Bendra tvarka                                                   |  |
| Paraiškos teikėjo<br>valstybė narė priima<br>paraišką                                        | 2 darbo dienos                      | 2 darbo dienos | 2 darbo dienos                         | 2 darbo dienos | 2 darbo dienos                         | 2 darbo dienos                                                  | 2 darbo dienos                                                  |  |
| Paraiškos teikėjo<br>valstybė narė<br>patikrina, ar pateikti<br>visi paraiškos<br>dokumentai | 1 savaitė                           | 1 savaitė      | 1 savaitė                              | 1 savaitė      | 1 savaitė                              | 1 savaitė                                                       | 1 savaitė                                                       |  |
| Paraiškos teikėjo<br>valstybė narė<br>patikrina dokumentų<br>autentiškumą ir<br>galiojimą    | 1 mėnuo                             | 1 mėnuo        | 1 mėnuo                                | 1 mėnuo        | 1 mėnuo                                | 3 savaitės<br>(įskaitant sprendimo dėl<br>pripažinimo priėmimą) | 3 savaitės<br>(įskaitant sprendimo dėl<br>pripažinimo priėmimą) |  |
| Tylus priimančiosios<br>valstybės narės<br>pripažinimas arba<br>sprendimas                   | 1 mėnuo                             | 2 mėnesiai     | 1 mėnuo                                | 2 mėnesiai     | 2 mėnesiai                             | -                                                               | -                                                               |  |
| Tylus pripažinimas,<br>pirmas pratęsimas                                                     | 2 savaitės                          | 2 savaitės     | 2 savaitės                             | 2 savaitės     | 2 savaitės                             | -                                                               | -                                                               |  |
| Tylus pripažinimas,<br>antras pratęsimas                                                     | 2 savaitės                          | 2 savaitės     |                                        |                | 2 savaitės                             | -                                                               | -                                                               |  |
| Galimybės atlikti<br>kvalifikacinį testą<br>patvirtinimas                                    |                                     |                |                                        |                | 1 mėnuo                                | -                                                               | -                                                               |  |
| Automatinė<br>procedūros pabaiga<br>nepateikus<br>dokumentų                                  | 3 mėnesiai                          | 3 mėnesiai     | 3 mėnesiai                             | 3 mėnesiai     | 3 mėnesiai                             | 3 mėnesiai                                                      | 3 mėnesiai                                                      |  |

#### EPC procedūra

|                            |                       | prieinami 6   |                       | prieinami 6   |                       |                       |                       |
|----------------------------|-----------------------|---------------|-----------------------|---------------|-----------------------|-----------------------|-----------------------|
|                            | prieinami 6 mėnesius  | mėnesius      | prieinami 6 mėnesius  | mėnesius      | prieinami 6 mėnesius  | prieinami 6 mėnesius  | prieinami 6 mėnesius  |
| gavus prasymą<br>noželinti | + blokuoti 18 mėnesių | + blokuoti 18 | + blokuoti 18 mėnesių | + blokuoti 18 | + blokuoti 18 mėnesių | + blokuoti 18 mėnesių | + blokuoti 18 mėnesių |
| pasannu                    |                       | mėnesių       |                       | mėnesių       |                       |                       |                       |

## 3 EPC paraiškų tvarkymas paraiškos teikėjo valstybėje narėje

EPC procedūroje šalis, kurioje asmuo teisėtai įsisteigęs arba, jeigu asmuo dar nėra teisėtai įsisteigęs, viena iš šalių, kurioje jis įgijo kvalifikaciją, vadinama **paraiškos teikėjo valstybe nare**.

Paraiškos teikėjo valstybės narės kompetentinga institucija visų pirma turi įvertinti, ar pateikti **visi** EPC paraiškos dokumentai, ir paliudyti, kad patvirtinamieji dokumentai **galioja ir yra autentiški**, prieš juos išsiunčiant į paskirties šalį. Tada paskirties šalis – vadinamoji **priimančioji valstybė narė** – priims galutinį sprendimą, ar pripažinti kvalifikaciją, ar ne.

Jeigu paraiška teikiama siekiant laikinai arba pavieniais atvejais teikti paslaugas be išankstinio kvalifikacijos tikrinimo, paraiškos teikėjo valstybės narės institucija taip pat turi **patvirtinti arba atmesti** pripažinimo prašymą.

Veiksmai, kurių gali imtis paraiškos teikėjo valstybės narės institucijos, tvarkančios EPC paraiškas, išsamiai aprašyti tolesniuose skyriuose tokia tvarka, kokia juos reikia atlikti vykdant procedūrą.

## 3.1 1 etapas. Prisijungimas prie sistemos ir paraiškos atidarymas

Kai tik specialistas pateikia paraišką, naudodamasis klientų aptarnavimo sistemos svetaine, numatytajam gavėjui paraiškos teikėjo valstybėje narėje (jo apibrėžtis pateikiama 6 skyriuje) automatiškai nusiunčiamas e. laiškas.

Įsisteigimo ir laikino judumo su išankstiniu kvalifikacijos tikrinimu atvejais, kai tik paraiškos teikėjo šalies kompetentinga institucija nusiunčia paraišką priimančiajai valstybei narei, numatytajam gavėjui priimančiojoje valstybėje narėje automatiškai nusiunčiamas e. laiškas.

Jeigu esate EPC paraiškų tvarkytojas (sistemos naudotojas) numatytojo gavėjo institucijoje:

- 1. Spustelėkite e. laiške pateikiamą **nuorodą.**
- 2. Prisijunkite prie IMI sistemos (jeigu dar prie jos nesate prisijungęs). Jeigu prisijungti pavyks, sistema iš karto ekrane atidarys reikiamą EPC paraišką.

Arba

- 1. Prisijunkite prie IMI sistemos.
- 2. Meniu spustelėkite **darbastalį**.
- 3. **EPC paraiškų** skyriuje pamatysite paraiškų, sugrupuotų pagal būsenas ir laukiančių jūsų institucijos veiksmų, sąrašą.
- 4. Spustelėkite **numerį** greta atitinkamo įrašo (naujos gautos paraiškos pateikiamos kaip **Paraiškos, kurias reikia priimti**).
- 5. Pamatysite EPC paraiškų, kurios dėl savo būsenos yra aktualios jūsų kompetentingai institucijai, sąrašą. Po tuo sąrašu pamatysite pasirinktos EPC paskyros **santrauką**.

6. Kad pamatytumėte išsamius duomenis, dukart spustelėkite paraišką, kurią reikia tvarkyti, arba spustelėkite ją vieną kartą ir viršutiniame dešiniame santraukos ekrano kampe spustelėkite mygtuką **Atidaryti**.

Arba

- 1. Prisijunkite prie IMI sistemos.
- 2. Spustelėkite meniu punktą "EPC paraiškos / Paraiškų paieška".
- 3. Atlikite paraiškų, kurių būsena yra **Paraiškos, kurias reikia priimti,** arba kurios nors kitos reikalingos būsenos paraiškų paiešką. Jei norite labiau patikslinti paiešką, galite pasirinkti vieną ar daugiau papildomų paieškos kriterijų.
- 4. Bus pateiktas pasirinktus paieškos kriterijus atitinkančių paraiškų sąrašas.
- 5. Kad pamatytumėte **išsamius duomenis**, dukart spustelėkite paraišką, kurią reikia tvarkyti.

Kad ir kokiu būdu atidarytumėte paraišką, sistema parodys tą patį **išsamių duomenų** ekraną, kuriame pateikiami EPC paraiškos duomenys.

Šiame ekrane duomenys sugrupuoti penkiose kortelėse:

- EPC paraiška: informacija apie profesiją, paraiškos tikslą ir jai taikomą tvarką, paraiškos teikėjo valstybę narę ir pasirinktą priimančiąją valstybę narę, taip pat papildomi duomenys apie formalios kvalifikacijos patvirtinamuosius dokumentus ir atitinkamos datos;
- Specialisto duomenys: paraiškos teikėjo asmens ir kontaktiniai duomenys, taip pat dalis, kurioje jūsų ir kitos institucijos gali nurodyti galimas drausmines nuobaudas;
- Dokumentai: prie paraiškos pridėtų dokumentų sąrašas ir jų aprašymas, įskaitant autentiškumo nustatymo ir galiojimo patvirtinimo duomenis, kuriuos turite pateikti arba patvirtinti kaip paraiškos teikėjo šalies kompetentinga institucija;
- Žinutės: du langeliai vienas skirtas susirašinėti su paraiškų teikėjais, kitas
  su kitomis institucijomis, dalyvaujančiomis tvarkant paraišką;
- Informacija: duomenų apie techninį paraiškos tvarkymą santrauka esama būsena, žurnalas (įrašai apie įvairių subjektų atliktus veiksmus), susijusių institucijų duomenys. Šią kortelę sistema atnaujina automatiškai.

## PASTABA. Šios būsenos paraiškose asmens duomenys nerodomi ir pakeisti žvaigždutėmis.

## 3.2 2 etapas. Gautos paraiškos priėmimas arba persiuntimas

Kai jūsų institucija, kaip numatytoji paraiškos teikėjo šalies kompetentinga institucija, gauna naują paraišką ir jūs atsidarote jos išsamių duomenų ekraną, įrankių juostoje pateikiami du mygtukai: **Priimti** ir **Persiųsti**.

Susipažinęs su paraiškos duomenimis galite nuspręsti, kad jūsų institucija nėra tinkama šiai paraiškai tvarkyti, ir kad tokios rūšies EPC paraiškas tvarkyti IMI sistemoje yra užsiregistravusi kita jūsų šalies arba regiono institucija.

Tokiu atveju paraišką galite persiųsti atitinkamai institucijai.

- 1. Spustelėkite mygtuką Persiųsti.
- 2. Bus atidarytas iškylantysis langas, kuriame bus **Institucijų paieškos** funkcija.
- 3. Suraskite savo šalies instituciją, kuri, jūsų žiniomis, gali tvarkyti tokią paraišką. Radęs ją paieškos rezultatų sąraše, spustelėkite mygtuką **Pasirinkti**.
- 4. **Pagrindimo** laukelyje įrašykite pastabą, kurią norite nusiųsti pasirinktai institucijai. Įsitikinkite, kad pasirinkta teksto laukelio kalba yra ta, kuria jame rašote pastabą. Tai galioja visiems laukeliams, kuriuose reikia nurodyti kalbą, vartojamą rašant tekstą.
- 5. Spustelėkite mygtuką **Patvirtinti**. Sistema persiųs paraišką pasirinktai institucijai ir jūsų institucijoje ji nebebus matoma. Kita kompetentinga institucija bus perspėta automatiniu e. laišku.

Jeigu jūsų institucija paraišką tvarkyti gali, jums reikia ją priimti:

- 1. Spustelėkite mygtuką **Priimti**.
- 2. Paraiška liks atidaryta ir **taps matomi asmens duomenys**.
- 3. Paraiškos būsena taps **Priimta teikėjo šalies institucijos.** Specialistui apie tai bus pranešta automatiniu e. laišku, būsenos pokytį jis matys ir klientų aptarnavimo sistemoje.

PASTABA. Nepamirškite, kad jūs ar kitas jūsų institucijos darbuotojas turite priimti paraišką per 2 darbo dienas nuo jos pateikimo dienos. Jeigu to nepadarysite, paraiška bus automatiškai persiųsta numatytajam jūsų šalies arba regiono EPC koordinatoriui. Jeigu jūsų institucija yra ir numatytasis koordinatorius, paraiška bus paprasčiausiai vėl persiųsta jūsų institucijai.

## 3.3 3 etapas. Paraiškos atmetimas

Gali būti, jog priėmęs paraišką suvoksite, kad jos teikėjas **neteisingai pasirinko savo valstybę narę**. Pavyzdžiui, galbūt paraiškos teikėjas neteisingai nurodė, kad yra teisėtai įsisteigęs jūsų šalyje. Arba gali būti, kad paraiškos teikėjas nurodė, jog įgijo kvalifikaciją jūsų šalyje, bet jis jau yra teisėtai įsisteigęs kitoje ES šalyje.

Tokiu atveju jūsų institucija turi teisę paraišką atmesti:

- 1. Spustelėkite mygtuką Atmesti EPC paraišką.
- 2. Bus atidarytas iškylantysis langas su laisvos formos teksto laukeliu. Jame turite įrašyti **pagrindimą**, kodėl atmetėte paraišką, ir galbūt patarti, kaip ją pateikti teisingai. Taip pat turite teisingai nurodyti kalbą, kuria rašote.
- 3. Veiksmui užbaigti spustelėkite mygtuką **Patvirtinti**.
- 4. Paraiškos tvarkymas sistemoje bus užbaigtas, o jos būsena taps **Paraiška atmesta**. Specialistas bus informuotas automatiniu e. laišku. Būsenos pokyti jis

taip pat matys klientų aptarnavimo sistemoje ir galės sužinoti, kodėl paraiška buvo atmesta.

Gali būti, kad specialistas pateikė paraišką, kuriai buvo priskirta netinkama tvarka, pavyzdžiui, jeigu jis neteisingai nurodė, kad turi įgytų teisių.

Tokiu atveju jūsų institucija turi NETURI teisės atmesti paraiškos. Turėtumėte patarti specialistui paraišką atsiimti ir pateikti naują paraišką tinkamai nurodant tvarką.

Tam jums reikia nusiųsti specialistui žinutę ir paaiškinti priežastis. Apie žinučių siuntimą skaitykite 5.2 skyriuje.

## 3.4 4 etapas. Trūkstamų dokumentų prašymas

Jeigu atlikote ankstesnius etapus ir paraišką priėmėte, jums reikia ją toliau tvarkyti.

Dabar jūsų institucija turi įvertinti, ar netrūksta kokių nors priimančiosios valstybės narės reikalaujamų dokumentų. Jeigu dokumentų trūksta, turite per **septynias kalendorines dienas** nuo paraiškos pateikimo dienos paprašyti specialisto juos pateikti.

Kad patikrintumėte, kokių dokumentų reikia priimančiajai valstybei narei, galite pasitikrinti šiuo tikslu parengtus ir IMI sistemoje skelbiamus **EPC nacionalinius reikalavimus**.

Jeigu jūsų institucija, kaip teikėjo šalies kompetentinga institucija, už paraiškų tvarkymą ima mokestį, jo turite paprašyti per tą patį septynių kalendorinių dienų terminą. Plačiau api mokesčius rašoma 5.8 skyriuje.

Jeigu jūs arba kitas jūsų institucijos darbuotojas per minėtą teisės aktais nustatytą terminą nepareikalauja trūkstamų dokumentų, sistema automatiškai **patvirtins, kad pateikti visi paraiškos dokumentai.** 

PASTABA. Atkreipkite dėmesį į tai, kad Įgyvendinimo reglamentu apribojama jūsų teisė prašyti trūkstamų dokumentų, kurie turėtų būti išduoti jūsų institucijos. Atidžiai perskaitykite Įgyvendinimo reglamento 10-12 straipsnius.

Jeigu specialisto reikia paprašyti kokių nors trūkstamų dokumentų:

- 1. Spustelėkite mygtuką Prašyti trūkstamų dokumentų.
- 2. Bus atidarytas iškylantysis langas su laisvos formos teksto laukeliu **Pagrindimas**, kuriame turėsite tiksliai nurodyti visus dokumentus, kuriuos specialistas privalo pridėti prie paraiškos.
- 3. Užbaikite veiksmą spustelėkite mygtuką **Patvirtinti**.
- 4. Paraiškos būsena sistemoje taps **Laukiama dokumentų, kurių paprašė paraiškos teikėjo šalies institucija**, o specialistas bus informuotas automatiniu e. laišku.

Kai paprašoma trūkstamų dokumentų, **procedūra sustabdoma** ir išlieka tokios būsenos, kol paraiškos teikėjas pateikia prašomus dokumentus (tam jam skiriami 3 mėnesiai). Iš jūsų institucijos jokių veiksmų nelaukiama.

PASTABA. Specialistas turi per 3 mėnesius pateikti trūkstamus dokumentus. Jeigu jis per skirtą laiką to nepadaro, paraiškos tvarkymas automatiškai baigiamas.

## 3.5 5 etapas. Patvirtinimas, kad pateikti visi paraiškos dokumentai

Jeigu netrūksta jokių paraiškos dokumentų arba jeigu specialistas jau įkėlė dokumentus, kurių paprašėte ankstesniame etape, turite jam patvirtinti, kad gauti visi paraiškos dokumentai:

- 1. Spustelėkite mygtuką **Patvirtinti, kad gauti visi dokumentai**.
- 2. Paraiškos būsena sistemoje taps **Patvirtinta, kad gauti visi dokumentai**. Specialistui apie tai pranešama automatiniu e. laišku, būsenos pokytį jis matys ir klientų aptarnavimo sistemoje.

Nuo šio momento jūsų institucijai skirtas ribotas laikas, per kurį ji turi įvertinti pateiktų dokumentų autentiškumą ir galiojimą. Skiriamo laikotarpio trukmė priklauso nuo profesijos ir jos pripažinimo tvarkos (terminus žr. 13 psl. pateiktoje **Terminų lentelėje**).

Net ir po to, kai patvirtinta, kad gauti visi paraiškos dokumentai, iš specialisto vis dar galite paprašyti kitų dokumentų, bet tik jeigu jie būtini procedūrai tęsti. Tačiau šiuo atveju procedūra **nestabdoma** ir jums vis tiek reikės spėti laiku atlikti savo užduotis.

PASTABA. Jeigu specialisto pateiktų dokumentų kokybė tokia bloga, kad negalite tinkamai jų patikrinti (pvz., nuskenuotas dokumentas neįskaitomas arba matomas ne visas), galite pareikalauti, kad specialistas pateiktų kokybiškesnę kopiją. Jei dokumentas neįskaitomas, jis taip pat gali būti laikomas nepateiktu.

# **3.6 6 etapas. Dokumentų ir informacijos autentiškumo ir galiojimo vertinimas**

Kai patvirtinate, kad pateikti visi paraiškos dokumentai, jūsų institucija turi **patikrinti, ar visi pridėti dokumentai yra tinkami, autentiški ir galiojantys**. Tai svarbiausia paraiškos teikėjo šalies kompetentingos institucijos užduotis šioje procedūroje ir ji turi būti atlikta laikantis teisės aktais nustatytų terminų, nurodytų 2.3 skyriuje pateiktoje lentelėje. Terminas priklauso nuo profesijos, tikslo ir taikomos pripažinimo tvarkos.

Jeigu kurie nors pridėti dokumentai jau buvo patvirtinti tvarkant ankstesnes to paties specialisto pateiktas paraiškas, jums reikia tik patvirtinti to patvirtinimo rezultatus, nebent dalis tų dokumentų galiojo ribotą laiką ir jų galiojimas jau baigėsi. Tokiu atveju baigusį galioti dokumentą galite laikyti trūkstamu ir paprašyti naujos jo versijos.

Dokumentų autentiškumą ir galiojimą galima tikrinti įvairiais būdais:

 kai kuriuos reikalingus dokumentus galite išduoti patys (apie tai, kaip pridėti dokumentus prie paraiškos, žr. 5.1 skyrių);

- galite pasinaudoti nacionaliniais registrais;
- galite pasinaudoti IMI sistemos informacijos užklausų moduliu ir kreiptis į kitas savo šalies ar kitų šalių įstaigas ir institucijas, atsakingas už dokumentų uždavimą;
- galite kitais būdais (nesinaudodamas IMI sistema) kreiptis į kitas savo šalies ar kitų šalių įstaigas ir institucijas, atsakingas už dokumentų uždavimą;
- salite paprašyti, kad specialistas atvyktų asmeniškai tapatybės nustatymo tikslu.

Kad ir kokį būdą pasirinktumėte dokumentų autentiškumui ir galiojimui patikrinti, sistemoje dėl kiekvieno dokumento turėsite pateikti išvadas.

Darbo eiga:

- 1. Spustelėkite mygtuką **Redaguoti dokumentus**. Bus atversta kortelė **Dokumentai** redagavimo režimu. Tai reiškia, kad galėsite keisti visą įkeltų dokumentų aprašomąją informaciją.
- 2. Patikrinkite, ar teisinga specialisto pateikta aprašomoji informacija.
- 3. Autentiškumo ir galiojimo tikrinimo dalyje turite nurodyti:
  - ar pasirinkto dokumento reikia šiai paraiškai (Taip arba Ne);
    - savo atlikto įvertinimo išvadą, jeigu dokumento reikia paraiškai. Galimos tikrinimo išvados:
      - o Dokumentas autentiškas ir galiojantis
      - o Dokumentas neautentiškas
      - o Dokumentas negaliojantis
      - o Dokumentas dar nepatvirtintas
    - priežastis, dėl kurios priėmėte tokią išvadą:
      - tikrinta naudojantis viešai prieinamais šaltiniais, pavyzdžiui, paraiškos teikėjo valstybės narės viešais registrais;
      - tikrinta naudojantis paraiškos teikėjo valstybės narės kompetentingos institucijos vidiniais archyvais;
      - tikrinta naudojantis iš paraiškos teikėjo valstybės narės kitos susijusios įstaigos gauta informacija;
      - tikrinta naudojantis informacija, gauta per IMI sistemą iš kitos ES šalies susijusios institucijos;
      - tikrinta naudojantis informacija, gauta ne per IMI sistemą iš kitos ES šalies susijusios institucijos;
      - $\circ$  kitos priežastys.
    - Bet kokia papildoma informacija, galinti padėti priimančiosios šalies kompetentingai institucijai nuspręsti, ar priimant sprendimą dėl pripažinimo galima remiantis šiuo dokumentu.
- 4. Kai kiekvienam dokumentui užpildomi laukeliai **Pareiškimas** ir **Pagrindimas**, turite paspausti mygtuką **Išsaugoti dokumentus**.
- 5. Jeigu patvirtinti ne visi dokumentai, bus parodytas **perspėjimas**. Jis nekliudys jums išsaugoti atliktų pakeitimų, bet jeigu patvirtinote ne visus dokumentus, **negalėsite persiųsti paraiškos** priimančiosios šalies kompetentingai institucijai ir paraiška negalės būti patvirtinta.

6. Kai tik patvirtinimai išsaugomi, specialistas gali juos matyti klientų aptarnavimo sistemoje, tačiau jam apie tai nebus pranešta automatiniu e. laišku.

PASTABA. Specialistai gali įkelti dokumentus, kurie nėra privalomi tai EPC paraiškai, pavyzdžiui, kalbų mokėjimą patvirtinančius dokumentus ar gyvenimo aprašymą. Jums reikės nuspręsti, ar į tokius dokumentus reikia atsižvelgti ir pažymėti juos kaip svarbius.

## 3.7 7 etapas. Paraiškos redagavimas

Be dokumentų autentiškumo ir galiojimo tikrinimo, jums taip pat gali reikėti pakoreguoti informaciją, kurią specialistas pateikė dalyje **Oficialios kvalifikacijos patvirtinimo dokumentas**. Tai gali būti reikalinga, nes, pavyzdžiui, specialistas nežinojo tikslaus kvalifikacijos pavadinimo, įvėlė rašybos ar kokių nors kitokių klaidų.

Pagal teisės aktus jums neskiriama jokio papildomo laiko tam atlikti, todėl tai turite padaryti per tą patį laiką, kuris skirtas dokumentų autentiškumui ir galiojimui patikrinti, kaip jau aprašyta 3.6 skyriuje.

Kad atliktumėte būtinus pataisymus:

- 1. Spustelėkite mygtuką **Redaguoti paraišką**.
- 2. Bus parodyti dalies **Oficialios kvalifikacijos patvirtinimo dokumentas** laukeliai redagavimo režimu. Laukeliuose pataisykite tai, ką reikia, ir spustelėkite mygtuką **Išsaugoti paraišką**.
- 3. Dabar paraiška bus rodoma peržiūros režimu ir joje matysite atnaujintą informaciją.
- 4. Specialistui apie tai bus pranešta automatiniu e. laišku, o pakeitimus jis matys klientų aptarnavimo sistemoje.

# 3.8 8a etapas. Paraiškos perdavimas priimančiajai valstybei narei (įsisteigimo ir laikino judumo atvejai pagal 7 straipsnio 4 dalį)

Jūsų institucija turėtų perduoti paraišką priimančiajai valstybei narei tuoj pat, kai tik visiems pridėtiems dokumentams įrašytas atitinkamas pareiškimas ir pagrindimas. Nelaukite termino pabaigos.

Kad išsiųstumėte paraišką:

- 1. Paraiškos išsamių duomenų ekrane spustelėkite mygtuką **Persiųsti** priimančiajai šaliai.
- 2. Bus atidarytas iškylantysis langas su prašymu patvirtinti veiksmą. Patvirtinkite spustelėkite mygtuką **Taip**.
- 3. Paraiškos būsena sistemoje taps **Laukiama, kol priims priimančiosios šalies institucija (patvirtinta paraiškos teikėjo šalies institucijos)**, o specialistas ir priimančiosios šalies institucija bus informuoti automatiniu e. laišku.

Kai paraiškos būsena pasikeičia į minėtąją, jūs vis dar galite ją atsiversti, kaip paraiškos teikėjo šalies kompetentinga institucija, ir naudotis funkcijomis "Redaguoti dokumentus", "Redaguoti specialisto duomenis", "Redaguoti paraišką".

Taip pat galite sukurti paraiškos ataskaitą savo vidiniams archyvams.

PASTABA. Tylaus pripažinimo laikotarpis pradedamas skaičiuoti iš karto, kai tik paraiška perduodama priimančiosios šalies kompetentingai institucijai. Tuo remiantis nustatoma, per kiek laiko priimančiosios šalies kompetentinga institucija turi priimti sprendimą.

# 3.9 8b etapas. Paraiškos patvirtinimas arba atmetimas (laikino judumo atvejais be išankstinio kvalifikacijos tikrinimo)

Pripažinimo sprendimus dėl paraiškų, priskiriamų laikino judumo be išankstinio kvalifikacijos tikrinimo procedūrai, turi priimti paraiškos teikėjo šalies kompetentinga institucija, ji neturi jų persiųsti priimančiosios šalies kompetentingai institucijai.

Todėl tokiais atvejais jūsų institucija turi galimybę **patvirtinti** arba atmesti **paraišką**.

Jeigu paraiškos teikėjas atitinka visus reikalavimus ir, jūsų nuomone, jūs galite patvirtinti pripažinimo prašymą, turite:

- 1. Paraiškos išsamių duomenų ekrane spustelėti mygtuką **Patvirtinti EPC paraišką**.
- 2. Bus atidarytas iškylantysis langas su prašymu patvirtinti veiksmą. Patvirtinkite spustelėkite mygtuką **Taip**.
- 3. Paraiškos būsena sistemoje taps **Patvirtinta EPC (laikinas judumas)**. Ir paraiškos teikėjas, ir priimančiosios šalies kompetentinga institucija bus informuoti automatiniu e. laišku. Priimančiosios šalies kompetentinga institucija sistemoje taip pat turi prieigą prie EPC paraiškos.
- 4. Kai paraiškos būsena yra tokia, taip pat galite sukurti **EPC pažymėjimą**. Spustelėkite mygtuką **Gauti EPC pažymėjimą**.

## PASTABA. Tokiu būdu sukurtas EPC pažymėjimas bus lygiai toks pats, kokį paraiškos teikėjas gali sukurti naudodamasis klientų aptarnavimo sistema.

Jeigu paraiškos teikėjas neatitinka visų reikalavimų ir, jūsų nuomone, jūs negalite patvirtinti pripažinimo prašymo, turite:

- 1. Paraiškos išsamių duomenų ekrane spustelėkite mygtuką Atmesti.
- 2. Bus parodytas iškylantysis langas. Šiame lange turite įrašyti atmetimo **pagrindimą**, taip pat pateikti informaciją apie teisę į apeliaciją.
- 3. Veiksmui užbaigti spustelėkite mygtuką Patvirtinti.
- 4. Paraiškos būsena sistemoje taps Atmesta paraiškos teikėjo šalies kompetentingos institucijos (priežastis nurodyta). Paraiškos teikėjui apie tai bus pranešta automatiniu e. laišku, o pakeitimus jis matys klientų aptarnavimo sistemoje.
- 5. Jums gali reikėti **pridėti dokumentą**, kuriuo pagrindžiamas sprendimas atmesti paraišką ir specialistui paaiškinama, kaip teikti apeliaciją. Daugiau informacijos apie tai, kaip prie paraiškos pridėti dokumentų, pateikiama 5.1 skyriuje.

## 3.10 9 etapas. Patvirtintos EPC paraiškos galiojimo sustabdymas ir atnaujinimas (laikino judumo atvejais be išankstinio kvalifikacijos tikrinimo)

Paraiškų, priskiriamų laikino judumo be išankstinio kvalifikacijos tikrinimo procedūrai, atvejais paraiškos teikėjo šalies kompetentinga institucija, remdamasi pagrįstomis priežastimis, gali laikinai **sustabdyti** patvirtintos paraiškos galiojimą.

Jeigu reikia sustabdyti paraiškos galiojimą:

- 1. Išsamių paraiškos duomenų ekrane spustelėkite mygtuką **Sustabdyti EPC paraišką**.
- 2. Bus parodytas iškylantysis langas. Šiame lange turite pateikti sustabdymo **pagrindimą**.
- 3. Veiksmui užbaigti spustelėkite mygtuką Patvirtinti.
- 4. Paraiškos būsena sistemoje taps **EPC galiojimas sustabdyta**s. Paraiškos teikėjui apie tai bus pranešta automatiniu e. laišku, o pakeitimus jis matys klientų aptarnavimo sistemoje.
- Jums gali reikėti pridėti dokumentą, kuriuo pagrindžiamas sprendimas sustabdyti paraiškos galiojimą ir specialistui paaiškinama, kaip teikti apeliaciją. Daugiau informacijos apie tai, kaip prie paraiškos pridėti dokumentų, pateikiama 5.1 skyriuje.

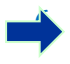

PASTABA. Jeigu, sustabdžius EPC galiojimą, kas nors jį patikrintų, naudodamasis internetine galiojimo tikrinimo priemone, sistema pateiks atsakymą, kad pažymėjimas nebegalioja.

Kai priežasčių, kuriomis remiantis galiojimas buvo sustabdytas, nebelieka, paraiškos teikėjo šalies kompetentinga institucija turėtų atnaujinti sustabdytos EPC paraiškos galiojimą.

Jeigu reikia atnaujinti sustabdytos paraiškos galiojimą:

- 1. Išsamių paraiškos duomenų ekrane spustelėkite mygtuką **Atnaujinti patvirtintos EPC galiojimą**.
- 2. Paraiškos būsena sistemoje taps **Patvirtinta EPC (laikinas judumas)**. Paraiškos teikėjui apie tai bus pranešta automatiniu e. laišku, o pakeitimus jis matys klientų aptarnavimo sistemoje.

# 3.11 10 etapas. Patvirtintos EPC paraiškos galiojimo pratęsimas (laikino judumo atvejais be išankstinio kvalifikacijos tikrinimo)

Paraiškų, priskiriamų laikino judumo be išankstinio kvalifikacijų tikrinimo procedūrai, **galiojimo laikotarpis yra ne daugiau kaip 18 mėnesių**. Pasibaigus šiam laikotarpiui, jų būsena sistemoje automatiškai pakeičiama į **EPC nebegalioja**.

Prieš baigiantis galiojimo laikotarpiui specialistas gali paprašyti savo šalies kompetentingos institucijos, patvirtinusios EPC paraišką, jį pratęsti dar 18 mėnesių. Kai

specialistas paprašo pratęsti galiojimo terminą, jo šalies kompetentingai institucijai pranešama e. paštu ir per IMI sistemą išsiunčiama žinutė. Paraiškos būsena sistemoje taps **Paprašyta pratęsti EPC galiojimą**. Paraiškos teikėjo šalies kompetentinga institucija prašymą gali **patenkinti** arba **atmesti**.

Jeigu prašymą reikia **patenkinti**:

- 1. Paraiškos išsamių duomenų ekrane spustelėkite mygtuką **Pratęsti galiojimą**.
- 2. Paraiškos būsena sistemoje taps **EPC patvirtinta (laikinas judumas)**, o galiojimo pabaigos data nukeliama 18 mėnesių. Paraiškos teikėjui apie tai bus pranešta automatiniu e. laišku, o pakeitimus jis matys klientų aptarnavimo sistemoje.

Jeigu prašymą reikia **atmesti**:

- 1. Paraiškos išsamių duomenų ekrane spustelėkite mygtuką Nepratęsti galiojimo.
- 2. Bus parodytas iškylantysis langas. Šiame lange turite įrašyti **pagrindimą**, kodėl nesutinkate pratęsti galiojimo termino, taip pat nurodyti, kaip specialistas gali pateikti apeliaciją prieš tokį sprendimą.
- 3. Veiksmui užbaigti spustelėkite mygtuką **Patvirtinti**.
- 4. Paraiškos būsena sistemoje taps **EPC patvirtinta (laikinas judumas)**, bet galiojimo pabaigos data lieka nepakitusi. Paraiškos teikėjas bus informuotas automatiniu e. laišku.

## 4 EPC paraiškų tvarkymas priimančiojoje valstybėje narėje

Pripažinimo sprendimus dėl EPC paraiškų įsisteigimo arba laikino judumo su išankstiniu kvalifikacijos tikrinimu atvejais priima **priimančioji valstybė narė**. Galimi sprendimai:

- Patvirtinimas: paraiškos teikėjas atitinka visus reikalavimus ir jo kvalifikacija pripažįstama;
- Atmetimas: paraiškos teikėjas neatitinka visų reikalavimų ir jo pripažinimo paraišką reikia atmesti;
- Kompensacinės priemonės: paraiškos teikėjas turi imtis kompensacinių priemonių, pavyzdžiui, išklausyti mokymo kursus arba išlaikyti egzaminus, kad būtų galima pripažinti jo kvalifikaciją. Tokiu atveju sprendimas atidedamas iki tol, kol paraiškos teikėjas įvykdys nustatytas priemones.

Šiame procedūros etape priimančiosios valstybės narės institucijai skirtas ribotas laikotarpis sprendimui priimti. Jeigu iki to laikotarpio pabaigos institucija nesiims jokių veiksmų, **EPC paraiška bus automatiškai patvirtinta ir bus pripažinta specialisto kvalifikacija**, kuris tada galės sukurti galiojantį EPC pažymėjimą.

## 4.1 1 etapas. Gautos paraiškos atvertimas ir priėmimas

Gaunamų EPC paraiškų atvertimo ir priėmimo procedūra yra lygiai tokia pati kaip ir aprašytoji 3.1 ir 3.2 skyriuose, taikoma paraiškos teikėjo šalies kompetentingų institucijų.

PASTABA. Jeigu klaidingai nurodyta priimančioji valstybė narė, paraiškos atmesti negalima! Jeigu specialistas suklydo, paraišką jis turėtų atsiimti.

## 4.2 2 etapas. Prašymas pateikti dokumentų ar papildomos informacijos

Priėmęs paraiškos teikėjo šalies kompetentingos institucijos persiųstą paraišką, turite patikrinti, ar pateikti visi reikalingi dokumentai, ar patvirtintas jų autentiškumas arba ar bent jau jie pateikti su preliminariu pareiškimu.

Atliekant galutinę patikrą jums gali prireiki papildomos informacijos. Vis dėlto galima prašyti tik tos informacijos, kuri numatyta pagal EPC teisinę sistemą. Jeigu reikia surinkti tokią informaciją, galima:

- kreiptis į paraiškos teikėją tiesiogiai naudojantis sistema nusiųsti žinutę;
- kreiptis į paraiškos teikėjo šalies kompetentingą instituciją paskelbiant pastabą;
- kreiptis į paraiškos teikėjo šalies kompetentingą instituciją arba bet kurią kitą IMI sistemoje registruotą instituciją nusiunčiant informacijos užklausą.

Jeigu jūsų institucija, kaip priimančiosios valstybės narės institucija, ima mokestį už savo paslaugas, jo turite paprašyti šiame etape, kaip reikalaujama Įgyvendinimo reglamento 9 straipsnio 2 dalyje (daugiau informacijos žr. 5.8 skyrių).

Atminkite, kad **tylaus pripažinimo laikotarpio skaičiavimas negali būti sustabdytas**, kol renkate informaciją arba prašote sumokėti už paslaugas. Tylaus pripažinimo laikotarpį galima pratęsti 2.3 skyriaus lentelėje nurodytomis sąlygomis arba laikantis kitame skyriuje aprašytos procedūros.

## 4.3 3 etapas. Tylaus pripažinimo laikotarpio pratęsimas

Jeigu tikrinant paraišką jums reikia surinkti papildomų dokumentų arba informacijos, bet, jūsų nuomone, iki teisės aktais numatyto termino sprendimui dėl pripažinimo priimti (žr. lentelę 2.3 skyriuje) to padaryti nespėsite, tylaus pripažinimo laikotarpį galite prailginti dviem savaitėmis.

Pagrįstais atvejais laikotarpį taip pratęsti galima daugiau nei vieną kartą, jeigu paraiška teikiama dėl sveikatos apsaugos ir darbuotojų saugos sričiai priklausančios profesijos.

Jeigu reikia pratęsti tylaus pripažinimo laikotarpį:

- 1. Priimtos paraiškos išsamių duomenų ekrane spustelėkite mygtuką **Pratęsti** tylaus pripažinimo laikotarpį.
- 2. Bus parodytas iškylantysis langas. Šiame lange, laukelyje **Pagrindimas**, turite nurodyti pratęsimo priežastį.
- 3. Spustelėkite mygtuką **Patvirtinti**. Tylaus pripažinimo laikotarpis pratęsiamas **dviem savaitėmis**. Jeigu paraiška teikiama dėl sveikatos apsaugos ir saugos srities profesijos, gali būti, kad galėsite paprašyti dar vieno papildomo 2 savaičių laiko.
- 4. Mygtukas Pratęsti tylaus pripažinimo laikotarpį išlieka matomas net ir po antrojo pratęsimo. Jeigu jį spustelėsite, bet konkrečiu atveju daugiau pratęsti laikotarpio nebegalima, bus parodytas klaidos pranešimas, kuriuo informuojama, kad jau išnaudotas visas pratęsimų limitas. Tokiais atvejais tylaus pripažinimo data nesikeičia.

## 4.4 4 etapas. Kompensacinių priemonių taikymas

**Įsisteigimo** atvejais **bendra tvarka** arba **laikino judumo** atvejais **su išankstiniu kvalifikacijos tikrinimu** ir kai dalyvauja priimančioji valstybė narė, jūsų institucija gali nuspręsti, kad paraiškos teikėjas neatitinka visų pripažinimo sąlygų, net jeigu paraiška pateikta tinkamai ir su visais patvirtinamaisiais dokumentais ir ją patvirtino paraiškos teikėjo valstybės narės kompetentinga institucija. Taip gali būti tada, jeigu iš esmės skiriasi jūsų šalies reikalavimai ir paraiškos teikėjo pasirengimas ir patirtis. Kad specialisto kvalifikacija būtų pripažinta, jam reikės imtis **kompensacinių priemonių** – išlaukti adaptacijos laikotarpį arba išlaikyti kvalifikacinį testą.

Jeigu reikia pranešti specialistui apie kompensacinių priemonių būtinybę:

- 1. Paraiškos išsamių duomenų ekrane spustelėkite mygtuką **Pareikalauti** kompensacinių priemonių.
- 2. Bus parodytas iškylantysis langas, kuriame reikia nurodyti **pagrindimą** ir kokių priemonių paraiškos teikėjas turi imtis (daugiau informacijos galima pateikti prie paraiškos pridėtame dokumente).
- 3. Veiksmui užbaigti spustelėkite mygtuką **Patvirtinti**. Įsisteigimo atvejais paraiškos būsena tampa **Pareikalauta kompensacinių priemonių**, o laikino

judumo su išankstiniu kvalifikacijos tikrinimu atvejais, kaip numatyta 7 straipsnio 4 dalyje, būsena tampa **Laukiama galimybės laikyti kvalifikacinį testą patvirtinimo**. Ir specialistas, ir jo valstybės narės kompetentinga institucija informuojami automatiniu e. laišku. Klientų aptarnavimo sistemoje specialistas matys, kokių kompensacinių priemonių reikia (ir galės parsisiųsdinti dokumentą su visa informacija).

**Tylaus pripažinimo laikotarpio skaičiavimas įsisteigimo paraiškų atveju sustabdomas**, kol jūsų institucija užfiksuos priemonių prašymo rezultatą. Jeigu reikia užfiksuoti rezultatą:

- 1. Paraiškos išsamių duomenų ekrane spustelėkite mygtuką **Patvirtinti** kompensacines priemones.
- 2. Bus parodytas iškylantysis langas. Laukelyje **Pagrindimas** reikia nurodyti išsamią informaciją.
- 3. Veiksmui užbaigti spustelėkite mygtuką **Patvirtinti**.
- 4. Paraiškos būsena sistemoje tampa **Kompensacinių priemonių reikalavimas baigtas**, o tylaus pripažinimo laikotarpis vėl pradedamas skaičiuoti. Ir paraiškos teikėjas, ir jo valstybės narės kompetentinga institucija informuojami automatiniu e. laišku.

Dabar paraišką galima patvirtinti, atmesti arba pateikti naują kompensacinių priemonių reikalavimą – tokiu atveju tylaus pripažinimo laikotarpio skaičiavimas vėl bus sustabdytas.

Laikino judumo paraiškų pagal 7 straipsnio 4 dalį (išankstinis kvalifikacijos tikrinimas) atveju jūsų institucija per mėnesį nuo kompensacinių priemonių pareikalavimo datos turi patvirtinti, kad specialistui buvo suteikta galimybė laikyti kvalifikacinį testą. Prieš įrašydamas pareikalautų priemonių rezultatą, pirmiausia turite pateikti šį patvirtinimą. Patvirtinus galimybę laikyti kvalifikacinį testą, nuo priemonių pareikalavimo datos sustabdomas tylaus pripažinimo laikotarpio skaičiavimas. Jei minėtų veiksmų per skirtą vieno mėnesio laiką nesiimama, tylaus pripažinimo laikotarpis skaičiuojamas toliau ir kvalifikacija gali būti pripažinta automatiškai.

Kai paprašėte kompensacinių priemonių, norėdamas patvirtinti, kad jūsų institucija suteikė specialistui galimybę laikyti kvalifikacinį egzaminą:

- 1. Paraiškos išsamių duomenų ekrane spustelėkite mygtuką **Patvirtinti** kvalifikacinį testą.
- 2. Bus parodytas iškylantysis langas. Laukelyje **Pagrindimas** reikia nurodyti išsamią informaciją.
- 3. Veiksmui užbaigti spustelėkite mygtuką **Patvirtinti**.
- 4. Paraiškos statusas sistemoje taps **Pareikalauta kompensacinių priemonių**, o tylaus pripažinimo laikotarpio skaičiavimas bus sustabdytas nuo priemonių pareikalavimo dienos. Procedūra toliau vykdoma laikantis pirmiau aprašytų įsisteigimo paraiškų tvarkymo etapų.

## 4.5 5 etapas. Atsisakymas pripažinti kvalifikaciją

Jeigu paraiškos teikėjas neatitinka visų arba kai kurių reikalavimų ir, jūsų nuomone, jūs negalite patenkinti pripažinimo prašymo, turite:

- 1. Paraiškos išsamių duomenų ekrane spustelėti mygtuką Atmesti EPC paraišką.
- 2. Bus atidarytas iškylantysis langas, kuriame turite **pagrįsti** savo atsisakymą patenkinti prašymą ir suteikti informacijos, kaip apskųsti šį sprendimą.
- 3. Veiksmui užbaigti spustelėkite mygtuką **Patvirtinti**. Paraiškos būsena sistemoje taps **Atmesta priimančiosios šalies institucijos (priežastis nurodyta)**, o specialistas ir priimančiosios šalies institucija bus informuoti automatiniu e. laišku.
- 4. Galite pridėti dokumentą, kuriame paaiškinamos paraiškos atmetimo priežastys ir nurodoma, kur specialistas gali rasti informacijos apie tai, kaip apskųsti sprendimą. Informacijos apie tai, kaip prie paraiškos pridėti dokumentų, pateikiama 5.1 skyriuje.
- 5. Galite sukurti pažymą su informacija apie atmestą pripažinimo paraišką spustelėkite mygtuką **Gauti atmetimo pažymą**. Specialistas šią pažymą taip pat gali sukurti naudodamasis klientų aptarnavimo sistema.
- 6. Jeigu paraiškos būsena yra tokia, vis tiek galite:
  - redaguoti dokumentus;
  - keisti specialisto duomenis;
  - siųsti pastabas paraiškos teikėjo šalies kompetentingoms institucijoms.

### 4.6 6 etapas. Kvalifikacijos pripažinimas

Jeigu paraiškos teikėjas atitinka visus reikalavimus ir, jūsų nuomone, jūs galite pripažinti jo kvalifikaciją, turite:

- 1. Paraiškos išsamių duomenų ekrane spustelėti mygtuką **Patvirtinti EPC paraišką**.
- 2. Bus atidarytas iškylantysis langas su prašymu patvirtinti veiksmą. Patvirtinkite spustelėkite mygtuką **Taip**.
- 3. Paraiškos būsena sistemoje taps **EPC patvirtinta**, o paraiškos teikėjas ir priimančioji šalis bus informuoti automatiniu e. laišku.
- 4. Kai paraiškos būsena yra tokia, galite sukurti **EPC pažymėjimą**. Spustelėkite mygtuką **Gauti EPC pažymėjimą**. Specialistas tokį patį pažymėjimą gali sukurti naudodamasis klientų aptarnavimo sistema.

## 4.7 7 etapas. Suteikto kvalifikacijos pripažinimo atšaukimas

Jeigu po to, kai kvalifikacija jau pripažinta, paraiškos teikėjo arba priimančiosios šalies kompetentinga institucija nustato, kad sprendimas buvo priimtas remiantis netikslia arba klaidinga informacija (pvz., suklastotu diplomu), patvirtinta EPC gali būti atšaukta. Po atšaukimo bet koks anksčiau sukurtas EPC pažymėjimas nebetenka galios.

Priėmus sprendimą atšaukti pripažinimą, jums gali reikėti sistemoje atlikti kitus veiksmus, pavyzdžiui, panaikinti prie paraiškos originalo pridėto klaidingo dokumento galiojimą (3.6 skyrius), skirti drausminę sankciją (5.4 skyrius) arba paskelbti įspėjimą profesinių kvalifikacijų modulyje.

Jeigu reikia atšaukti patvirtintą Europos profesinę kortelę:

- 1. Išsamių paraiškos duomenų ekrane spustelėkite mygtuką **Atšaukti patvirtintą EPC**.
- 2. Bus atidarytas iškylantysis langas, kuriame turite **pagrįsti** atšaukimą ir suteikti informacijos, kaip apskųsti šį sprendimą.
- 3. Veiksmui užbaigti spustelėkite mygtuką **Patvirtinti**.
- 4. Paraiškos būsena sistemoje taps **EPC atšaukta**, o paraiškos teikėjas ir kitos valstybės narės institucija bus informuoti automatiniu e. laišku. Po to jūsų institucija galės atlikti tik redagavimo ir standartinių ataskaitų veiksmus.

# 5 Papildomos funkcijos, kuriomis gali naudotis kompetentingos institucijos

IMI sistemoje yra papildomų funkcijų, kuriomis galite naudotis tvarkydamas EPC paraiškas. Šios papildomos funkcijos gali padėti jums palaikyti ryšius su kitais procedūros dalyviais arba atlikti tiesiogiai arba netiesiogiai su konkrečios paraiškos tvarkymu susijusias užduotis.

## 5.1 Dokumentų pridėjimas prie EPC paraiškos

Kai tvarkote paraišką kaip jos teikėjo arba priimančiosios valstybės narės kompetentinga institucija, jums gali reikėti pridėti dokumentų, nes:

- jūsų institucija gali būti atsakinga už kai kurių reikalingų dokumentų išdavimą;
- jais patvirtinimas reikalingų dokumentų autentiškumas;
- juose pateikiama išsami informacija specialistui apie kompensacines priemones, paraiškos atmetimo priežastys ir pan.

Jeigu prie paraiškos reikia **pridėti naują dokumentą**:

- 1. Paraiškos išsamių duomenų ekrane spustelėkite mygtuką **Redaguoti dokumentus**.
- 2. Dokumentų sąrašo viršutiniame dešiniajame kampe spustelėkite mygtuką Pridėti.
- 3. Įrašykite visus privalomus aprašomuosius dokumento duomenis.
- 4. Skyrelyje **Dokumento informacija** spustelėkite mygtuką **Įkelti**. Bus įkelta elektroninės dokumento versijos rinkmena.
- 5. Nurodykite, kad dokumentas susijęs su atitinkama paraiška, pateikite **pareiškimą** ir **pagrindimą**.
- 6. Spustelėkite mygtuką **Išsaugoti dokumentus**.
- 7. Naujasis dokumentas išsaugomas sistemoje ir susiejamas su paraiška. Specialistas ir kita dalyvaujanti institucija (jeigu tokia yra) informuojami automatiniu e. laišku. Specialistas dokumentą taip pat gali matyti klientų aptarnavimo sistemos svetainėje, jį galima naudoti ir kitus kartus teikiant kitas paraiškas.

#### 5.2 Keitimasis informacija su specialistu

Kai tvarkote EPC paraišką kaip jos teikėjo šalies arba priimančiosios šalies kompetentinga institucija, jums gali reikėti susisiekti su specialistu ir paprašyti paaiškinimų, papildomos informacijos ir pan.

Jeigu reikia specialistui nusiųsti žinutę:

- 1. Paraiškos išsamių duomenų ekrane spustelėkite kortelę **Žinutės**.
- 2. Skyrelyje **Žinutės specialistui ir nuo jo**, žinučių langelio viršutiniame dešiniajame kampe, spustelėkite mygtuką **Siųsti žinutę**.
- 3. Bus atidarytas iškylantysis langas su dviem laukeliais: **paskirtis** ir **žinutė**.

- 4. Pasirinkite žinutės **paskirtį**, ekrane matomame laukelyje įrašykite laisvos formos tekstą, patikrinkite, ar teisingai nurodėte kalbą.
- 5. Kai tai atliksite, iškylančiajame lange spustelėkite mygtuką **Siųsti**.
- 6. Sistema išsiųs žinutę specialistui, kurią jis galės perskaityti klientų aptarnavimo sistemoje, ir įtrauks ją į žinučių sąrašą. Specialistui taip pat bus pranešta automatiniu e. laišku, kad kompetentinga institucija atsiuntė jam naują žinutę.

# 5.3 Keitimasis žinutėmis ir informacija su kitomis kompetentingomis institucijomis

Kai paraiška perduota priimančiosios šalies kompetentingai institucijai, jums gali reikėti jai užduoti konkrečių klausimų arba paprašyti papildomų paaiškinimų.

Jeigu reikia nusiųsti žinutę kitai institucijai, dalyvaujančiai tvarkant paraišką:

- 1. Paraiškos išsamių duomenų ekrane spustelėkite kortelę Žinutės.
- 2. Skyrelyje **Žinutės tarp institucijų**, žinučių langelio viršutiniame dešiniajame kampe, spustelėkite mygtuką **Pridėti pastabą**.
- 3. Bus atidarytas iškylantysis langas su dviem laukeliais: **rūšis** ir **pastaba**.
- 4. Pasirinkite žinutės **rūšį**, ekrane matomame laukelyje įrašykite laisvos formos tekstą, patikrinkite, ar teisingai nurodėte kalbą.
- 5. Kai tai atliksite, iškylančiajame lange spustelėkite mygtuką **Išsaugoti**.

Sistema išsaugos pastabą pastabų sąraše ir automatiniu e. laišku praneš kitai institucijai, kad pridėta nauja pastaba

PASTABA. Specialistas šių pastabų klientų aptarnavimo sistemoje nemato.

## 5.4 Specialisto duomenų redagavimas

Specialistas gali paprašyti jūsų institucijos **pataisyti kai kuriuos** asmens duomenis, pavyzdžiui, jei jis gavo naują asmens tapatybės dokumentą ir sistemoje reikia atnaujinti atitinkamą informaciją.

Tinkamai pagrįstais atvejais jūsų institucijai taip pat gali reikėti atnaujinti specialisto profilį, įrašant jame **drausminę sankciją**, susijusią su draudimu ar apribojimu ir turinčią įtakos specialisto galimybėms užsiimti profesine veikla.

Jeigu reikia atnaujinti specialisto duomenis:

- 1. Paraiškos išsamių duomenų ekrane spustelėkite mygtuką **Redaguoti** specialisto duomenis.
- 2. Laukeliai bus parodyti redagavimo režimu.
- 3. Pataisykite tai, kas būtina.
- 4. Jeigu reikia įrašyti drausminę sankciją:
  - **Drausminių sankcijų** langelio viršutiniame dešiniajame kampe spustelėkite mygtuką **Pridėti**.
  - Įveskite duomenis apie:

- o profesiją,
- o sankciją skyrusį nacionalinį teismą arba instituciją,
- o teismo šalį ir, jei galima, kontaktinius duomenis,
- o sprendimo rūšį: draudimas arba apribojimas,
- o priežastį: esminė arba kitokia,
- o pobūdį: nuolatinė arba laikina,
- o trukmę, jeigu sankcija laikina.
- 5. Kai atliksite visus reikalingus pakeitimus arba pateiksite visus privalomus duomenis apie drausminę sankciją, pagrindinėje įrankių juostoje spustelėkite mygtuką **Išsaugoti profilį**.
- 6. Bus parodytas iškylantysis langas, kuriame jums reikės nurodyti atnaujinimo **pagrindimą**.
- 7. Kai viską atliksite, spustelėkite mygtuką **Patvirtinti**. Sistema išsaugos specialisto duomenų pakeitimus ir automatiniu e. laišku informuos tiek specialistą, tiek kitą instituciją (jei reikės).

### PASTABA. Specialisto asmens duomenis gali taisyti tik kompetentinga institucija, kai pateikta pirmoji paraiška.

#### 5.5 Asmens duomenų šalinimas

Kai specialistas klientų aptarnavimo sistemoje pateikia prašymą pašalinti asmens duomenis, sistema nusiunčia automatinį e. laišką, informuodama paraiškos teikėjo šalies kompetentingą instituciją, turinčią prieigą prie naujausios specialisto pateiktos paraiškos. Paraiškos išsamių duomenų ekrane paraiškos teikėjo šalies kompetentinga institucija galės atlikti naują veiksmą – atsiras mygtukas **Patvirtinti profilio pašalinimą**.

Pagal IMI reglamentą (ES) (1024/2012), kai jūsų institucija patvirtina pašalinimą:

- Asmens duomenys sistemoje lieka matomi 6 mėnesius, kad kompetentingos institucijos galėtų naudotis šia informacija tolesnėms procedūroms po pripažinimo. Tačiau kompetentingos valdžios institucijos negali atlikti jokių kitų veiksmų, tik kurti standartines ataskaitas.
- Po pirmų 6 mėnesių asmens duomenys ir dokumentai yra blokuojami ir sistemoje neberodomi 18 mėnesių.
- Praėjus šiam 18 mėnesių laikotarpiui, asmens duomenys ir dokumentai yra visiškai ištrinami iš sistemos.

Jeigu reikia pašalinti asmens duomenis:

- 1. Darbastalyje spustelėkite Prašymo pašalinti specialisto profilį įrašo numerį.
- 2. Dukart spustelėkite paraišką paieškos rezultatų sąraše, kad atidarytumėte išsamių duomenų ekraną.
- 3. Spustelėkite mygtuką Patvirtinti profilio pašalinimą:

- Visos specialisto EPC paraiškos sistemoje bus nuasmenintos pirma aprašyta dviejų etapų procedūra, o jų būsena taps Panaikinta – patvirtintas prašymas pašalinti.
- Specialistas ir visos kurias nors iš šių paraiškų tvarkiusios kompetentingos institucijos bus informuotos automatiniais e. laiškais.
- PASTABA. Visi duomenys ir dokumentai visiškai pašalinami iš klientų aptarnavimo sistemos tuoj pat, kai tik specialistas patvirtina savo prašymą. Tačiau panaikinama tik klientų aptarnavimo sistemos paskyra, o Europos tapatybės atpažinimo sistemos paskyra išlieka. Jeigu specialistas bandys prisijungti, reikės sukurti naują EPC paskyrą, bet ji nebebus susieta su paraiškomis, pateiktomis naudojantis ankstesne paskyra.

## 5.6 Rašytinės paraiškos

Pagal EPC įgyvendinimo reglamento 8 straipsnį valstybės narės gali leisti specialistams teikti pripažinimo paraiškas popieriuje. Jei jūsų institucija pageidauja tvarkyti rašytinę paraišką naudodamasi internetine EPC procedūra, paraišką specialisto vardu turite įvesti į sistemą.

Tam jums reikia prisijungti prie klientų aptarnavimo sistemos naudojantis specialia paskyra, kurią jūsų valstybės narės prašymu gali sukurti IMI pagalbos tarnyba. Naudodamasis šia specialia paskyra galite sukurti profilį ir specialisto vardu teikti paraiškas.

## 5.7 Galimybė trečiosioms šalims patikrinti galiojimą

EPC galiojimui tikrinti skirta atskira sistema, kuria naudodamasi visuomenė gali internetu patikrinti EPC pažymėjimo autentiškumą.

Kadangi esate EPC institucijos naudotojas, jums nereikia naudotis šia internetine priemone, kad patikrintumėte EPC autentiškumą, kadangi turite tiesioginę prieigą prie bylos, nebent jūsų institucija nedalyvauja procedūroje.

Kad patikrintumėte EPC pažymėjimo autentiškumą internetu, jums reikia:

- 1. Naudojantis svetainėje "Jūsų Europa" skelbiama nuoroda atidaryti galiojimo tikrinimo sistemą.
- 2. Įrašyti šiuos duomenis:
  - EPC numerį
  - Tapatybės dokumento rūšį
  - Tapatybės dokumento numerį
- 3. Įvesti CAPTCHA apsaugos kodą
- 4. Spustelėti mygtuką **Tikrinti galiojimą**
- 5. Bus pateiktas vienas iš šių galimų rezultatų:
  - Tokio EPC pažymėjimo numerio nėra
  - EPC pažymėjimo numeris neatitinka užregistruoto asmens asmens tapatybės dokumento
  - EPC negalioja arba jos galiojimas baigėsi

 EPC galioja: vardas ir pavardė, profesija, tikslas, paskirties šalis, kiti duomenys.

PASTABA. Tikrinant galiojimą įvedamas asmens tapatybės dokumento numeris turi būti paimtas iš faktinio asmens tapatybės dokumento (tapatybės kortelės arba paso), specialisto pateikto kartu su atspausdintu EPC pažymėjimu.

### 5.8 Mokesčių už paslaugas tvarkymas

Mokėjimas už paslaugas neįtrauktas į EPC procedūrą ir turėtų būti tvarkomas nesinaudojant IMI sistema. Vis dėlto mokesčių už paslaugas mokėjimas gali turėti įtakos tam, ar jūsų institucija galės toliau tvarkyti paraiškas, todėl jums reikia žinoti, kaip į šį veiksnį atsižvelgti vykdant procedūrą IMI sistemoje.

Jeigu jūsų institucija reikalauja mokesčio už paslaugas, kai tvarko paraiškas kaip paraiškos teikėjo valstybės narės kompetentinga institucija, galite rinktis iš šių variantų:

- 1. Galite nusiųsti specialistui žinutę naudodamasis IMI sistema, kaip aprašyta 5.2 skyriuje, nurodydamas mokėtiną sumą ir mokėjimo būdus.
- 2. Galite nusiųsti specialistui pranešimą taip, kaip nurodyta ankstesniame variante, ir prie paraiškos pridėti sąskaitą faktūrą su visais mokėjimo duomenimis.
- 3. Jeigu pasirinkote pastarąjį variantą, galite paprašyti mokėjimo patvirtinimo dokumento, laikydami jį trūkstamu dokumentu. Tokį prašymą galima pateikti tik per 7 kalendorines dienas nuo paraiškos pateikimo datos. Tokiu atveju procedūra gali būti sustabdyta, kol lauksite mokėjimo.
- 4. Galite susisiekti su specialistu nesinaudodamas IMI sistema ir susitarti dėl mokėjimo būdo.

Jeigu jūsų institucija reikalauja mokesčio už paslaugas, kai tvarko paraiškas kaip priimančiosios valstybės narės kompetentinga institucija, galite rinktis iš šių variantų:

- 1. Galite nusiųsti specialistui žinutę naudodamasis IMI sistema, kaip aprašyta 5.2 skyriuje, nurodydamas mokėtiną sumą ir mokėjimo būdus.
- 2. Galite nusiųsti specialistui pranešimą taip, kaip nurodyta ankstesniame variante, ir prie paraiškos pridėti sąskaitą faktūrą su visais mokėjimo duomenimis.
- 3. Galite susisiekti su specialistu nesinaudodamas IMI sistema ir susitarti dėl mokėjimo būdo.

Kai tvarkote EPC paraiškas kaip priimančiosios valstybės narės kompetentinga institucija, neturite galimybės sustabdyti tylaus pripažinimo laikotarpio skaičiavimą, pareikalaudamas mokėjimo patvirtinimo dokumento ir laikydamas jį trūkstamu dokumentu. Tačiau turite galimybę pratęsti tylaus pripažinimo laikotarpį dviem savaitėmis, kol laukiate mokėjimo. Taip pat galite nusiųsti specialistui žinutę ir paprašyti įkelti mokėjimo patvirtinimo dokumentą

## 6 EPC paraiškų paskyrimas kompetentingoms institucijoms

Kadangi nustatyti labai griežti EPC paraiškų tvarkymo terminai, sistema turi užtikrinti, kad jos kuo greičiau būtų pristatytos tinkamai kompetentingai institucijai.

IMI sistemoje pateiktos paraiškos siunčiamos kompetentingoms institucijoms pagal jų kompetencijos sritis, kurios nustatomos atsižvelgiant į tris veiksnius:

- geografinę vietovę: nacionalinis, regioninis arba vietos lygmuo,
- profesiją,
- tvarką.

Idealiu atveju, vadovaujantis šiais trimis veiksniais, kaskart turėtų būti nustatoma viena kompetentinga institucija, atsakinga už EPC paraiškos tvarkymą. Tačiau dėl viešosios administracijos organizavimo valstybėse narėse įvairovės negalima atmesti galimybės, kad tam tikram veiksnių deriniui tiks daugiau nei viena kompetentinga institucija.

Vis dėlto tam, kad būtų galima įvykdyti Įgyvendinimo reglamente nustatytas užduotis, institucijoms IMI sistemoje reikia priskirti arba vieną, arba abi iš toliau nurodytų techninių funkcijų. Atsižvelgdama į jas sistema tiksliai nustato, kuri institucija turėtų gauti konkrečią paraišką:

- Numatytasis EPC gavėjas tai institucija, kuri gauna visas specialistų teikiamas arba jų šalių kompetentingų institucijų persiunčiamas paraiškas, susijusias su aiškiai apibrėžta geografine vietove, profesija ir tvarka. Pavyzdžiui, jeigu paraiška teikiama dėl bendrosios praktikos slaugytojo profesijos bendra tvarka ir nustatyta paraiškos teikėjo valstybė narė yra Prancūzija, paraiška bus nusiųsta Prancūzijos kompetentingai institucijai ABC arba vienam iš jos padalinių
- Numatytasis EPC koordinatorius tai institucija, kuriai automatiškai persiunčiamos paraiškos (atsižvelgiant į geografinę vietovę, profesiją ir tvarką), jeigu numatytasis gavėjas jų nepriima per dvi darbo dienas nuo pateikimo arba persiuntimo iš paraiškos teikėjo šalies kompetentingos institucijos.

Kai valstybės narės sprendžia, kuri institucija galėtų tvarkyti EPC paraišką, galioja tam tikri techninių funkcijų paskyrimo apribojimai:

- Numatytojo gavėjo funkcijos skyrimo apribojimai:
  - Valstybėje narėje bent vienai institucijai turi būti skirtas kurios nors profesijos (arba visų profesijų) numatytojo gavėjo vaidmuo.
  - Tik vienai institucijai galima priskirti tam tikros geografinės kompetencijos srities, profesijos ir tvarkos numatytojo gavėjo vaidmenį.
  - Jeigu dėl tos pačios profesijos ir tvarkos toje pačioje geografinėje vietovėje reikia užregistruoti daugiau institucijų, numatytasis gavėjas paskirstys gaunamas paraiškas kitoms institucijoms.
- Numatytojo koordinatoriaus funkcijos skyrimo apribojimai:
  - Valstybėje narėje bent vienai institucijai turi būti skirtas numatytojo koordinatoriaus vaidmuo.

 Tik vienai institucijai galima priskirti tam tikros geografinės kompetencijos srities, profesijos ir tvarkos numatytojo koordinatoriaus vaidmenį.

Atsižvelgdamos į minėtus apribojimus, valstybės narės gali labai lanksčiai organizuoti kompetentingų institucijų tinklo struktūrą, pritaikytą prie savo nacionalinės administravimo struktūros.

Galimos struktūros pavyzdžiai:

- 1. Vienai nacionalinio lygmens kompetentingai institucijai priskiriami ir numatytojo koordinatoriaus, ir numatytojo gavėjo vaidmenys visoms profesijoms. Tai reiškia, kad ši institucija toje šalyje gaus visas paraiškas, kurias po to persiųs tinkamoms institucijoms.
- 2. Vienai nacionalinio lygmens institucijai priskiriamas numatytojo visų profesijų koordinatoriaus vaidmuo, o kitai nacionalinio lygmens institucijai priskiriamas numatytojo gavėjo visoms profesijoms vaidmuo.
- 3. Minėtos struktūros organizuojamos regioniniu lygmeniu ir t. t.

## 7 Žodynėlis

Šioje lentelėje nesudėtingai paaiškinami vadove vartojami terminai.

| Terminas                                                                   | Paalškinimas                                                                                                    |  |  |  |  |
|----------------------------------------------------------------------------|----------------------------------------------------------------------------------------------------|--|--|--|--|
| Europos profesinė<br>kortelė (EPC)                                         | EPC procedūra yra pirmoji ES masto elektroninė procedūra,<br>suteikianti specialistams galimybę pasiekti, kad būtų pripažinta jų<br>kvalifikacija steigiantis arba laikinai ar retkarčiais teikiant paslaugas<br>kitoje šalyje, kurioje jie nėra tuo metu teisėtai įsisteigę ar nuolat<br>gyvenantys.            |  |  |  |  |
| EPC klientų<br>aptarnavimo ir IMI<br>administracinio<br>padalinio sistemos | EPC klientų aptarnavimo sistema yra specialistams skirta internetinė<br>priemonė, kuria naudodamiesi jie gali prašyti pripažinti jų profesinę<br>kvalifikaciją.<br>IMI administracinio padalinio sistema yra internetinė priemonė,<br>kuria naudojasi kompetentingos institucijos, tvarkydamos EPC<br>paraiškas. |  |  |  |  |
| EPC paraiška                                                               | Elektroninės formos prašymas pripažinti profesinę kvalifikaciją, kurį<br>pateikė specialistas, naudodamasis EPC klientų aptarnavimo sistema<br>ir kuriame yra visa būtina informacija ir patvirtinamieji dokumentai,<br>kurių reikalauja priimančioji valstybė narė.                                             |  |  |  |  |
| EPC pažymėjimas                                                            | Skaitmeniniu būdu pasirašytas PDF dokumentas, kurį specialistai<br>arba kompetentingos institucijos gali sukurti, kai sutinkama<br>patenkinti profesinės kvalifikacijos pripažinimo prašymą. Jame<br>pateikiama specialisto asmens tapatybės informacija ir duomenys<br>apie suteiktą pripažinimą.               |  |  |  |  |
| Galimybė trečiosioms<br>šalims patikrinti<br>galiojimą                     | Visuomenei prieinama internetinė priemonė, skirta EPC pažymėjimų<br>autentiškumui ir galiojimui patikrinti.                                                                                                    |  |  |  |  |
| Paraiškos teikėjo<br>valstybė narė                                         | ES šalis, kurioje specialistas yra teisėtai įsisteigęs tuo metu, kai<br>pateikia paraišką, arba kurioje įgijo profesinę kvalifikaciją, jeigu dar<br>nėra teisėtai įsisteigęs.                                                                                                    |  |  |  |  |
| Priimančioji valstybė<br>narė                                              | ES šalis, kurioje specialistas ketina įsisteigti arba laikinai ar<br>pavieniais atvejais teikti paslaugas ir kurioje šiuo tikslu turi būti<br>pripažinta jo profesinė kvalifikacija.                                                                                                    |  |  |  |  |
| Paraiškos teikėjo šalies<br>kompetentinga<br>institucija                   | Institucija paraiškos teikėjo šalyje, atsakinga už pateiktų paraiškų<br>tvarkymą, atsižvelgiant į jos kompetenciją, susijusią su geografine<br>vietove, profesija ir pripažinimo tvarka.                                                                                                    |  |  |  |  |
| Priimančiosios šalies<br>kompetentinga<br>institucija                      | Institucija priimančiojoje šalyje, atsakinga už paraiškos teikėjo šalies<br>kompetentingos institucijos persiųstų paraiškų tvarkymą,<br>atsižvelgiant į jos kompetenciją, susijusią su geografine vietove,<br>profesija ir pripažinimo tvarka.                                                                   |  |  |  |  |
| Pripažinimo tvarka                                                         | Konkrečiu atveju taikomos profesinės kvalifikacijos pripažinimo                                                                                                    |  |  |  |  |

| Terminas                                    | Paalškinimas                                                                                                    |
|---------------------------------------------|----------------------------------------------------------------------------------------------------|
|                                             | administracinės procedūros tipas.                                                                                                    |
| Automatinis<br>pripažinimas                 | Pripažinimo tvarka, taikoma reglamentuojamųjų profesijų, kurių<br>būtinieji rengimo reikalavimai suderinti Europos lygmeniu (gydytojų,<br><u>bendrosios praktikos slaugytojų</u> , gydytojų odontologų, veterinarijos<br>gydytojų, akušerių, <u>farmacininkų</u> ir architektų), arba abipusiškai<br>pripažįstamų profesijų, remiantis profesine patirtimi amatų,<br>prekybos ir pramonės sektoriuose, atveju. |
| Bendra tvarka                               | Pripažinimo tvarka, taikoma tuo atveju, kai profesija neatitinka<br>automatinio pripažinimo sąlygų.                                                                                                    |
| Išankstinis<br>kvalifikacijos<br>tikrinimas | Pripažinimo tvarka, pagal kurią laikino judumo atveju paskirties<br>šalyje reikia patikrinti kvalifikaciją.                                                                                                    |
| Tylus pripažinimas                          | Sistemos automatiškai suteikiamas pripažinimas, kai priimančiosios<br>šalis kompetentinga institucija per konkrečiu atveju nustatytą<br>terminą nepriima sprendimo.                                                                                                    |
| Kompensacinės<br>priemonės                  | Mechanizmas, skirtas įvertinti teorinėms žinioms ir praktiniams<br>įgūdžiams, kurių gali reikėti norint verstis profesijomis, kurioms<br>taikoma bendra tvarka, jeigu dviejose susijusiose valstybėse narėse<br>esama esminių skirtumų.                                                                                                    |
| Numatytasis EPC<br>gavėjas                  | Institucija, kuri gauna visas specialistų teikiamas arba jų šalių<br>kompetentingų institucijų persiunčiamas paraiškas, susijusias su<br>konkrečia geografine vietove, profesija ir tvarka.                                                                                                    |
| Numatytasis EPC<br>koordinatorius           | Institucija, kuriai automatiškai persiunčiamos paraiškos, jeigu<br>numatytasis gavėjas jų nepriima per dvi darbo dienas nuo pateikimo<br>arba persiuntimo iš paraiškos teikėjo šalies kompetentingos<br>institucijos.                                                                                                    |

## 8 Pagalbiniai šaltiniai

### IMI INTERNETO SVETAINĖ

http://ec.europa.eu/internal market/imi-net/

### IMI PAGALBOS TARNYBA

imi-helpdesk@ec.europa.eu

### NACIONALINIAI IMI KOORDINATORIAI

http://ec.europa.eu/internal market/imi-net/contact/index lt.htm

INTERNETO SVETAINĖ "JŪSŲ EUROPA"

http://europa.eu/youreurope/

#### LAISVAM SPECIALISTŲ JUDĖJIMUI SKRTI PUSLAPIAI

http://ec.europa.eu/growth/single-market/services/free-movement-professionals/